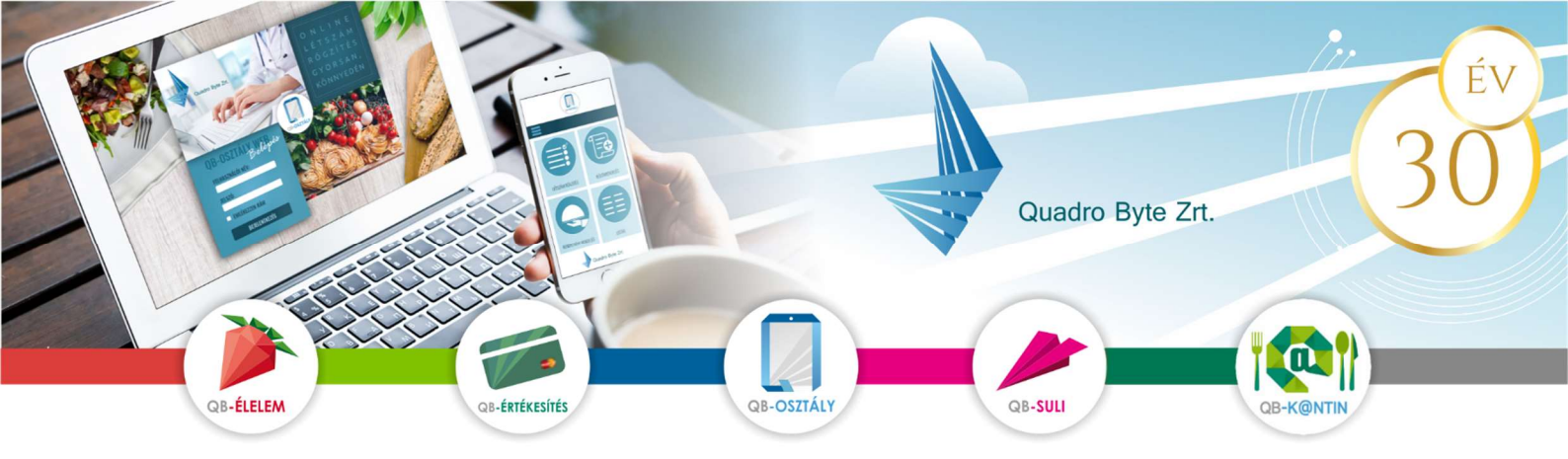

## Tisztelt Szülők!

A BUDAPEST I. KERÜLET BUDAVÁRI ÖNKORMÁNYZAT GAMESZ a QB-Suli webes rendszert alkalmazza az étkezés nyilvántartásához. A weboldal többféle böngészővel és mobil eszközökről is elérhető, sőt Mobil Applikáció is letölthető

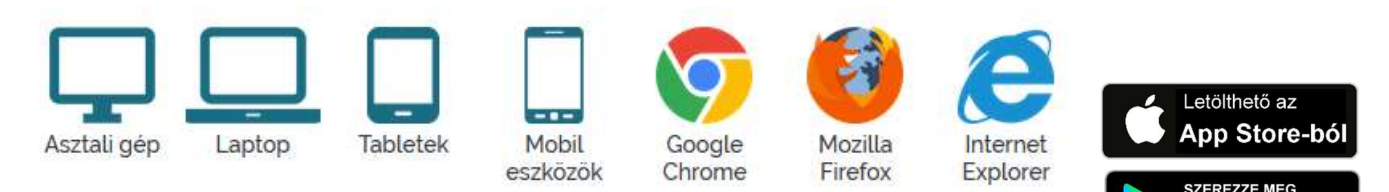

## I. FELÜLET ELÉRÉSE:

A rendelési felület internetes böngésző segítségével a következő címről érhető el. Javasoljuk, hogy a címet mentse el a böngésző kedvencei közé: https://budavargmsz.qb.hu/

## II. A RENDSZER HASZNÁLATÁNAK

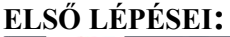

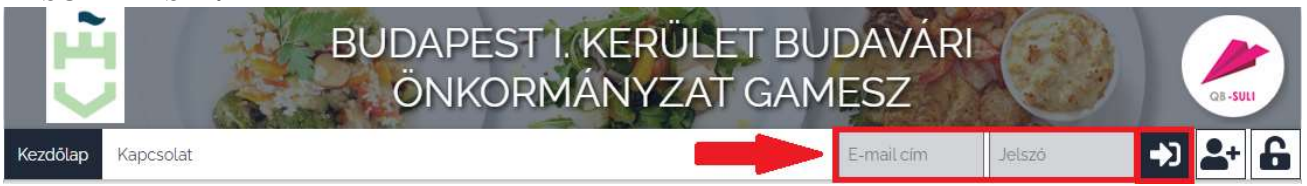

## 1. Belépés:

A rendszerbe Önöknek **nem kell regisztrálniuk**! Első belépéskor az Önök által leadott <u>e-mail</u> <u>címmel</u> és az <u>1234</u>-es jelszóval tudnak belépni, amit az első belépést követően **meg kell** változtatni.

Amennyiben <u>több gyermek étkezését</u> szeretné a rendszerben kezelni, lehetséges ugyanazzal az e-mail címmel mindegyik gyermek befizetéseit, lemondásait intézni. Ebben az esetben a jobb felső sarokban, a gyermek neve mellett található pici nyílra kattintva a

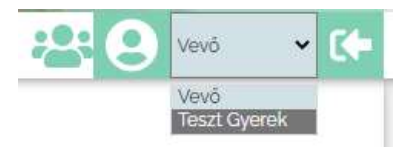

Google Play

legördülő menüben megjelennek a további, azonos email címmel felvitt gyermekek, testvérek.

#### 2. <u>Rendelés/Lemondás:</u>

A havi étkezést a **GAMESZ közétkeztetési ügyintézői** rendelik meg az iskola által jelzett tanítási napokra. A szülőknek a megrendelés részhez hozzáférésük nincsen.

Megrendelést lemondani (betegség, iskolai kirándulás, egyéb okból hiányzás esetén) az alábbi módon lehetséges:

| BUDAPEST I. KERÜLET BUDAVÁRI<br>ÖNKORMÁNYZAT GAMESZ |                         |                         |               |               |                  |  |  |  |
|-----------------------------------------------------|-------------------------|-------------------------|---------------|---------------|------------------|--|--|--|
| Kezdőlap Menű rend                                  | delés Pénzügyi adatok 🗸 | Személyes adatok 👻 Ka   | apcsolat      | ;2            | Kiss Borbála 🗸 🚺 |  |  |  |
| ✓ Havi rendelés                                     |                         | 4 20                    | 022.05.09     | -             | 🛅 Kosár törlése  |  |  |  |
| 🕽 🖢 Menü vá                                         | ilasztás                | <b>₩</b> Kosâr (2 Adag) | 3 = Fizete    |               | ) Visszaigazolás |  |  |  |
| Dátum                                               | 2022. 05. 09.           | 2022. 05. 10.           | 2022. 05. 11. | 2022. 05. 12. | 2022. 05. 13.    |  |  |  |
| Menü                                                | Hétfő                   | Kedd                    | Szerda 🎽      | Csütörtök 🍒   | Péntek 🎽         |  |  |  |
| ■ #<br>FELSÓS<br>EBÉD                               | Felsős                  | Felsős                  | Fetsős        | Felsős        | Felsős           |  |  |  |
|                                                     | 242 Ft 🏪 🧕              | 242 Ft 🛨 0              | 242 Ft 📩 1    | 242 Ft 📩 1    | 242 Ft 🛨 0       |  |  |  |
| Nyomta                                              | atás                    |                         |               |               | Következő        |  |  |  |

A lemondást az étkezési napot megelőző munkanap 9 óráig Önöknek kell elvégezni a weboldalon az alábbiak szerint:

- 1. <u>Személy választás</u>: amennyiben több személy is hozzá van rendelve egy belépési e-mail címhez, úgy a jobb felső sarokban tudunk személyt választani a legördülő menüből.
- 2. Menü rendelés menüpontra kattintva megjelenik az aktuális időszak rendelése
- 3. <u>Időszak választás</u>: a dátumválasztó középső mezőben kiválasztjuk a hetet
- 4. Lemondás:
  - Az <u>aktuális napoknál egyesével</u> tudja módosítani igényét a (mínusz) gomb megnyomásával.

<u>Lemondások áttekintése:</u> A módosítás végeztével a **Következő**, majd a **Megrendel/Lemond** gomb lenyomásával tudja **véglegesíteni** a lemondást. **Kérjük várja meg a visszaigazolást a tranzakció sikerességéről.** 

1

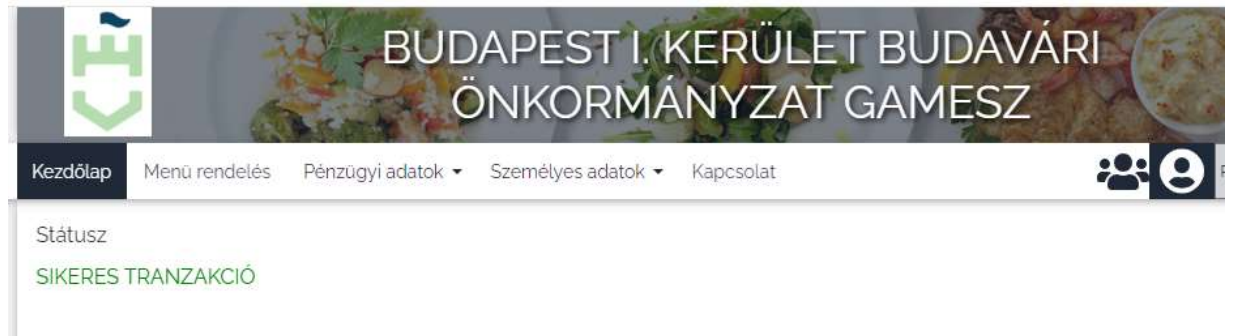

## 3. Étkezések Befizetése:

A havi étkezési díjakról díjbekérőt állítunk ki, mely a <u>nevalaszolj@qb.hu</u> (**kérjük erre az email címre ne küldjön semmilyen üzenetet, mert ügyintézőink nem kapják meg**) email címről kerül kiküldésre. Az aktuális kiegyenlítendő díjbekérő a Pénzügyi adatok / Díjbekérő lista menüpontból is elérhető.

| 🆀 🔪 Pénzügyi ad             | datok 👌 Díjbekérő lista | i                     |                            |                                 |                         |
|-----------------------------|-------------------------|-----------------------|----------------------------|---------------------------------|-------------------------|
|                             |                         | Díjk                  | ekérő lista                |                                 |                         |
|                             |                         | Jelenleg a kiegyenlit | etlen dijbekérők összérték | e: o Ft                         |                         |
|                             |                         | E                     | Fizetés<br>xportálás 🛃     |                                 |                         |
|                             |                         | Kiegyenl              | ítetlen díjbekérő          |                                 |                         |
| Dátum                       | Díjbekérő szám          | Fizetendő             | Megje                      | gyzés                           | Fizetve                 |
|                             |                         |                       |                            |                                 |                         |
|                             |                         | Nincs                 | megjelenítendő adat        |                                 |                         |
|                             |                         | Kiegyer               | ılített díjbekérő          |                                 |                         |
| Húzza ide az oszlop feilére | ket a csoportosításhoz  |                       |                            |                                 |                         |
| Dátum                       | Díjbekérő szám          | Számlaszám            | Fizetendő                  | Megjegyzés                      | Fizetve                 |
| 2024 02 01 0:00:00          | Davoasêvoa              | W/240025642           | 2.700                      | Időreek: 2024.00.12 - 2024.00.1 | 5 2024 08 01 0:00:00    |
| 2024, 06, 01, 0:00:00       | 0240020402              | w240003043            | 3 708                      | 10052dK; 2024.08.12 - 2024.08.1 | 0 2024, 08, 01, 0:00:00 |

Amennyiben van kiegyenlítetlen díjbekérője, a **Díjbekérő szám**ára kattintva megnyílik a dokumentum PDF formátumban. Ennek bal felső sarkában találhatóak az utalási adatok. Utalását teljesítheti eseti banki átutalással, QR kódos utalással vagy fizetési kérelemmel.

#### Elfelejtett jelszó:

A későbbiekben amennyiben elfelejtette jelszavát, akkor a jobb felső sarokban a lakat ikonra kattintva megadhatja az e-mail címét, amelyre elküldünk Önnek egy újonnan generált jelszót. Ha beírta az e-mail címét, kattintson az Új jelszó elküldése gombra, ami után e-mailt kell kapnia.

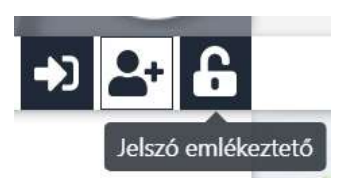

# 4. EGYÉB HASZNOS INFORMÁCIÓ

K

A **Személyes adatok/Elküldött levelek** menüpontban minden a Budavári GAMESZ által elküldött levelet megtalál (díjbekérő, közérdekű információs levelek). Ezenkívül a lemondásokat, weben keresztüli befizetéseket is megtekintheti.

| ezdőlap | Menü rendelés Pénzügyi adatok • Személyes adatok • Kapcsolat | <b>음 9</b>                | C               |  |
|---------|--------------------------------------------------------------|---------------------------|-----------------|--|
| *>      | Elküldött levelek                                            |                           |                 |  |
|         | Tárgy                                                        | Rögzitve                  | Csatolmányok    |  |
| +       | Megrendelés visszaigazolása                                  | 2024. 08. 05.<br>10:31:25 | Ø<br>M990004280 |  |
| +       | Díjbekérő kiegyenlítése                                      | 2024. 08. 01.<br>16:02:15 | 🖉 W240005643    |  |
| +       | A QR kóddal indított tranzakció eredménye - Raiffeisen       | 2024. 08. 01.<br>16:02:13 |                 |  |
| +       | Díjbekérő                                                    | 2024. 08. 01.<br>10:54:14 | 🕖 D240026402    |  |